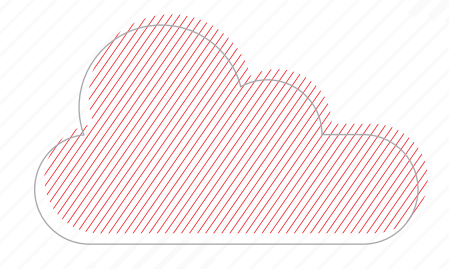

# Creating an ESG-Enhanced Model Portfolio

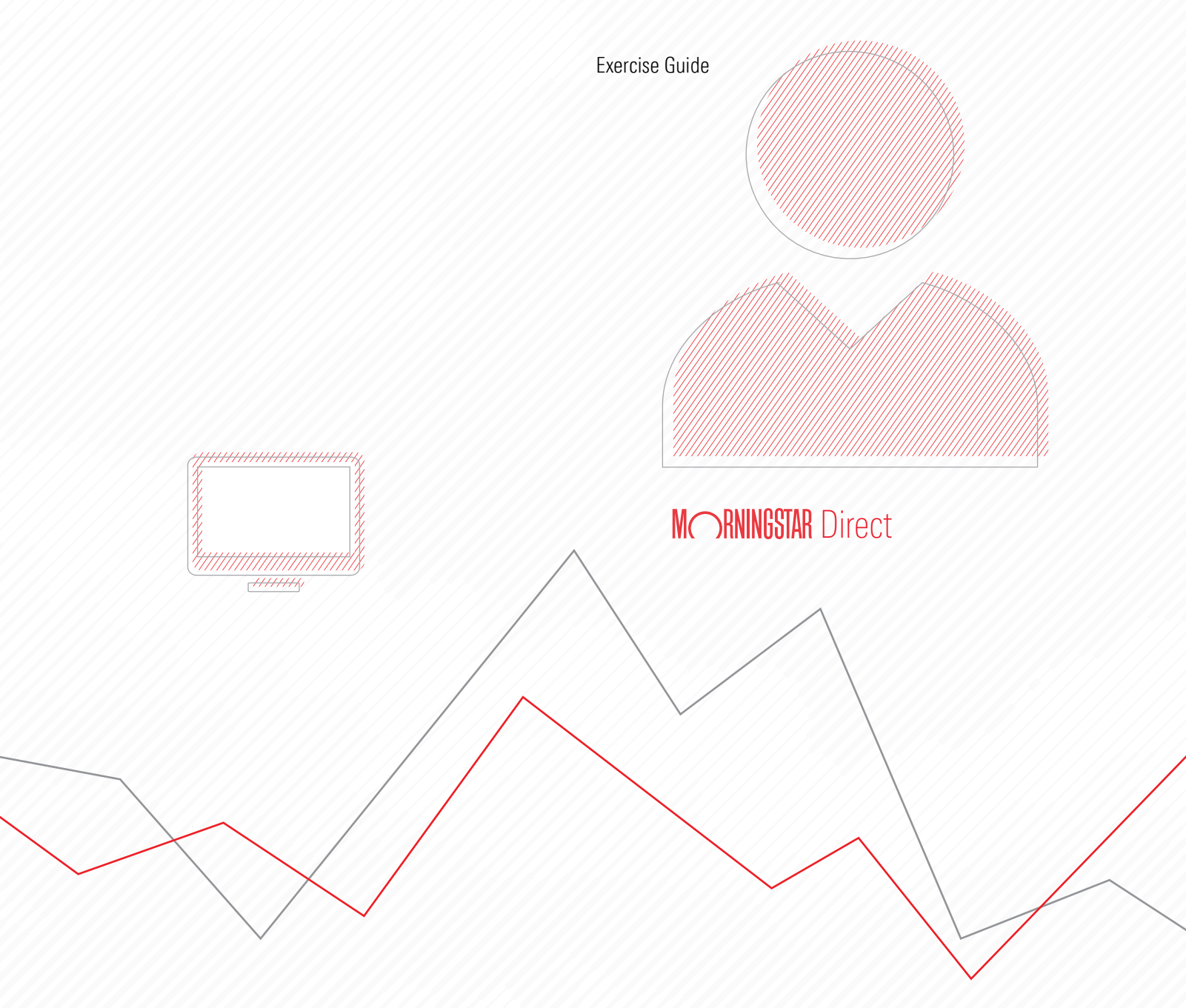

Copyright © 2021 Morningstar, Inc. All rights reserved.

The information contained herein: (1) is proprietary to Morningstar and/or its content providers; (2) may not be copied or distributed; (3) is not warranted to be accurate, complete or timely; and (4) does not constitute advice of any kind. Neither Morningstar nor its content providers are responsible for any damages or losses arising from any use of this information. Any statements that are nonfactual in nature constitute opinions only, are subject to change without notice, and may not be consistent across Morningstar. Past performance is no guarantee of future results.

# Contents

|                 | Overview                                              |                                                                               |
|-----------------|-------------------------------------------------------|-------------------------------------------------------------------------------|
| Finding L       | ow Carbor                                             | ı Fossil Fuel Funds                                                           |
|                 | Overview<br>Exercise 1:<br>Exercise 2:                | Find the Morningstar ESG Commitment Level methodology paper                   |
| Investiga       | ting Low C                                            | arbon Fossil Fuel Funds                                                       |
|                 | Overview<br>Exercise 3:<br>Exercise 4:<br>Exercise 5: | 11Create a custom data set11Sort a data set13Analyze company level ESG data14 |
| <b>Creating</b> | a Model P                                             | ortfolio                                                                      |
|                 | Overview<br>Exercise 6:<br>Exercise 7:<br>Exercise 8: | Sort a data set.15Save funds to a list16Create a Model Portfolio.17           |
| <b>Creating</b> | a Presenta                                            | tion Studio Report                                                            |
|                 | Overview<br>Exercise 9:                               | Create a Presentation Studio report                                           |

# **Creating an ESG-Enhanced Model Portfolio**

This exercise guide shows clients how to use Morningstar Direct<sup>SM</sup> to find research from Morningstar on the topic of ESG Commitment Level, discover sustainable funds, and analyze the sustainability data for these funds. Learning about this content and capabilities offers a unique and insightful perspective when it comes to reviewing sustainable funds and creating a model portfolio comprised of these investments.

The Morningstar ESG Commitment Level expresses a Morningstar analyst's assessment of how individual strategies and asset managers incorporate ESG factors into their investment processes. It is assigned to both strategies and asset managers following a four-tier scale:

- ► Leader
- Advanced
- ► Basic, and
- ► Low.

The Morningstar ESG Commitment Level is a qualitative assessment, providing rich context, detail, and insights on both asset managers and strategies. The written assessment sheds light on the true practices of the strategies, offering a unique lens from Morningstar on how ESG is incorporated (or not) into the investment approach. Morningstar ESG Commitment Levels are assigned to strategies and asset managers.

For more information on the Morningstar ESG Commitment Level data point, see Exercise 1 on page 5.

This exercise guide covers the following topics:

- ► Finding Low Carbon Fossil Fuel Funds (page 5)
- Investigating Low Carbon Funds (page 9)
- Creating a Model Portfolio (page 17)
- Creating a Presentation Studio Report (page 24)

#### **Overview**

Mark works on the Portfolio Management team at XYZ Wealth Advisors. He is creating an ESG model portfolio focusing on low carbon fossil fuel funds, to align with clients stating this as a concern of theirs when investing. The Morningstar Sustainability Rating<sup>™</sup> and Low Carbon Designation<sup>™</sup> are two of the available sustainability measures to calculate how a portfolio is meeting environmental, social, and corporate governance challenges. In addition to the Morningstar Sustainability Rating<sup>™</sup> and Low Carbon Designation<sup>™</sup>, Morningstar released a new ESG measure, the Morningstar ESG Commitment Level, to give clients additional insight into a fund's commitment to ESG issues.

The Morningstar ESG Commitment Level, paired with other sustainability metrics, allows Mark to fully assess a fund's commitment and perform his due diligence in selecting sustainable funds for an ESG portfolio.

To find the Morningstar ESG Commitment Level methodology paper, do the following:

- 1. **Login** to Morningstar Direct.
- 2. On the Home page, in the Research Portal widget, click **Launch**. The Research Portal opens in a browser.

Experience the best of Morningstar Direct, featuring new ways to discover our latest

research curated daily for investment professionals. Try it now!

Morningstar Direct Help Search for <u>File N</u>ew Favorites <u>T</u>ools In Securities - Go Home 🗉 Home Welcome, Training 11 | Tuesday, July 27, 2021 Alerts E Filinas Excel Add-In Announcements Help/Definitions Date Headline Morningstar Publica 7/26 Morningstar Direct Release Notes | July 26, 2021 HFR Research E Content Catalog 7/15 Morningstar to Discontinue Cambridge Associates Indexes - Aug. 30, 2021 E Learning Center 7/13 Morningstar Sustainability Rating Enhancement - Nov. 8, 2021 7/13 Morningstar to Revert Naming Convention for Stocks - Jul. 13, 2021 7/12 Morningstar Direct Release Notes | July 12, 2021 More **Explore New Analytics with Notebooks Product Support** Launch Telephone+1 866 22 Morningstar's Latest More Analytics Quickstart for New Users Get ready to leverage Mornings Use this button to access functionality. Check out the Analytics Lab module to explore notebooks containing new analytics with the Research Portal. contextual explanations and research commentary Markets Explore Research Portal within Morningstar Direct 1-Day 1-Mo 3-Mo 1-Y Equity/Credit Research Local Databases A curated view of **Global Databases** Performance Reporting Morningstar Research Asset Allocation Portfolio Management Portfolio Analysis

### Overview

Exercise 1: Find the Morningstar ESG Commitment Level methodology paper

Markets

Asset Flow

3. In the **search field**, type **esg commitment**, then select the **Morningstar ESG Commitment Level Methodology** under the Morningstar Research heading. The paper opens.

| Home |                        |                                                                                                    |               |                                                       |
|------|------------------------|----------------------------------------------------------------------------------------------------|---------------|-------------------------------------------------------|
|      | (                      | M RNINGSTAR Direct A                                                                                                    |               |                                                       |
|      | Lists & Screens        | 10 Results: Your Portfolics (0) Securities (0) Morningstar Research (10)<br>Morningstar Topics (0)                                                                              | 🕑 Create      |                                                       |
|      | Name                   | Morningstar Research More Results Morningstar ESG Commitment Level Methodology                                                                                                  | Last Modified | Clients can include terms in                          |
|      | Medalist 5 Globe Fund  | ? Morningstar ESG Commitment Level Methodology Overview Morningstar's manager<br>11/17/2020 = Jeffrey Ptak = Equity                                                             | 5/5/2020      | the body of an article or in the title and the search |
|      | Medalist Five Globe Fu | The Morningstar ESG Commitment Level                                                                                                    |               | feature will find the                                 |
|      | Test                   | ? The Morningstar ESG Commitment Level Our first assessment of 100-plus strategies and 40<br>11/17/2020 = Hortense Bioy = Manager                                               |               | best match.                                           |
|      | ESG Enhancements       | The Morningstar ESG Commitment Level, May 2021<br>? The Morningstar ESG Commitment Level Our second assessment of 140 strategies and 31<br>05/12/2021 * Hortense Bioy * Manager |               |                                                       |
|      | Conservative Models \  |                                                                                                    |               |                                                       |
|      | Models Test            | Community                                                                                                    |               |                                                       |
|      | TROWE ESG Company      | View search results on Morningstar Community                                                                                                    |               |                                                       |
|      |                        |                                                                                                    |               |                                                       |

- 4. Read the methodology paper.
  - Note: To easily find this paper for re-reading or sharing with others, click the **Bookmark** icon in the top-right corner of the screen.

This exercise shows clients how to find sustainable funds with a Low Carbon Designation. The Low Carbon Designation is assigned to funds with low carbon-risk scores and low levels of fossil-fuel exposure. Do the following:

# Exercise 2: Search for sustainable, low-carbon medalist funds

- 1. Return to Morningstar Direct and select the Workspace module
- 2. Select Search Criteria > My Search Criteria. The My Search Criteria area opens.
- 3. From the toolbar above the grid view, click New > Advanced Search > Funds (Open End and Exchange Traded Funds). The search criteria window opens..

| 🚺 Morningstar Direct                          |                  |                                                |                                |        | ]                  |  |
|-----------------------------------------------|------------------|------------------------------------------------|--------------------------------|--------|--------------------|--|
| <u>F</u> ile <u>N</u> ew Favorites <u>T</u> o | ols <u>H</u> elp | Search for                                     | In This View 🔹 Go              |        |                    |  |
| Home                                          | My Sea           | arch Criteria                                  |                                |        |                    |  |
| Equity/Credit Research                        | Action           | 🔹 New 🔹 🟦 Export 🔹 🕨 PD                        | F 🧔 Refresh                    |        | 1                  |  |
| Local Databases                               | Г                | N Basic Search                                 | Туре                           | Owner  |                    |  |
| Global Databases                              |                  | Advanced Search 🕨                              | All Managed Investments        |        |                    |  |
| Performance Reporting                         | □ 1              | US Stable Value Funds                          | Analysis/News/Report           | •      | Use this button to |  |
| Asset Allocation                              | □ 2              | 2021 Dividend Payers                           | Bonds                          |        | create a new searc |  |
|                                               | □ 3              | Analyst Rated Funds and Tenui                  | Category Average               | •      |                    |  |
| Portrollo Management                          | □ 4              | Concentrated Funds                             | Closed-End Fund                |        |                    |  |
| Portfolio Analysis                            | □ 5              | Core and Core Plus Funds College Savings Plans |                                | •      |                    |  |
| Markets                                       | <b>□</b> 6       | Corporate Bond ETFs                            | rate Bond ETFs Economic Series |        |                    |  |
| Asset Flows                                   | □ 7              | Fixed Income Funds                             | ds Exchange Traded Fund        |        |                    |  |
| Presentation Studio                           | <b>□</b> 8       | French US Dollar Funds                         | European Pension/Life Fund Wra | appers |                    |  |
| Advantaged Analysis                           | □ 9              | MoatTrends                                     | Funds (Open End and Exchange   |        |                    |  |
| Advanced Analysis                             | □ 10             | Models                                         | Strategies                     |        |                    |  |
| Workspace                                     | □ 11             | Multialternative National Intern               | HFR Hedge Funds                |        |                    |  |
| 📲 Investment Lists                            | □ 12             | Muni Funds                                     | eVestment Hedge Funds          |        |                    |  |
| My Lists                                      | □ 13             | Securitized Bond Funds                         | Market Index                   |        |                    |  |
| 📲 Search Criteria                             | □ 14             | Small Value Funds                              | Money Market Fund              |        |                    |  |
| 🗉 My Search Criteria                          |                  |                                                | Open-End Fund                  |        |                    |  |
| 🗎 Report Templates                            |                  |                                                | Ownership-Portfolio            |        |                    |  |
| E Chart Templates                             |                  |                                                | Ownership-Security             |        |                    |  |
| Data Sets                                     |                  |                                                | Pension/Life/Insurance         | W      |                    |  |

4. This search requires multiple criteria, as shown in the following table:

| Rel | ( | Field Name                                        | Operator | Value         | ) |
|-----|---|---------------------------------------------------|----------|---------------|---|
|     |   | Domicile                                          | =        | Unites States |   |
| And |   | Morningstar Analyst Rating                        | >=       | Bronze        |   |
| And |   | Oldest Share Class                                | =        | Yes           |   |
| And |   | Morningstar Sustainability Rating™                | >=       | Above Average |   |
| And |   | Low Carbon Designation <sup><math>TM</math></sup> | =        | Yes           |   |

☞ Note: Domicile, Oldest Share Class, and Morningstar Analyst Rating are found in the Snapshot view. Morningstar Sustainability Rating<sup>™</sup> is found in the Sustainability: ESG Risk (Fund) view and Low Carbon Designation<sup>™</sup> is found in the Sustainability: Carbon Risk (Fund) view.

| B    | )pen     | -Inse | ert 🗙 Delete 🖆 Clear All 👔 Export 🕶 🕨 PDF | Save As       | Feedback                |   |
|------|----------|-------|-------------------------------------------|---------------|-------------------------|---|
|      | Rel      | (     | Field Name                                | Operator      | Value                   | ) |
| ] 1  |          |       | Domicile                                  | -             | United States           | - |
| 2    | And      |       | Morningstar Analyst Rating                | >=            | Bronze                  |   |
| 3    | And      |       | Oldest Share Class                        | =             | Yes                     |   |
| 4    | And      |       | Morningstar Sustainability Rating™        | >=            | Above Average           |   |
| 5    | And      |       | Low Carbon Designation™                   | =             | Yes                     |   |
| 6    |          | _     |                                           |               |                         |   |
| 7    |          |       |                                           |               |                         |   |
| 8    |          |       |                                           |               |                         |   |
| 9    |          |       |                                           |               |                         |   |
| 10   |          |       |                                           |               |                         | ~ |
| View | Field Na | me:   | Include: It                               | ems Searched: | Items Found: Bun Search |   |
| • Ву | Categor  | у     | ✓ Only Surviving Investments 0            |               |                         |   |
| OAL  | habetica | ally  | User Defined Primary Class Only           |               |                         |   |

- 5. Click **Run Search**. The number of Items Found is shown.
- 6. From the toolbar at the top of the window, click **Save As**, then name the search **Low Carbon Sustainable Funds**.
- 7. Click **OK** to close the Save As window.
- 8. Click **OK** to close the Search Criteria window and view the search results.

## **Investigating Low Carbon Funds**

The previous exercise showed clients how to find low-carbon funds. The next step is to investigate the Sustainability data for these funds, to see in the following exercises:

- Curate a set of sustainability data points on page 9
- Sort the data set by two data points on page 12
- ► Analyze company-level Sustainability and Low Carbon data on page 14

Morningstar provides dozens of default data sets with curated data points. These data sets are helpful for investigating investments, but clients can also leverage the data available to them by creating their own custom data sets. This exercise shows clients how to investigate the funds they found by creating a custom data set. To create a custom data set, do the following:

Exercise 3: Curate a set of sustainability data points

Use this icen to create a custom data set

1. From the toolbar, click Edit Data. The Select Data Points window opens.

|                                               |                  |                                 | 036 11            |           |              | 10 301.   |            |
|-----------------------------------------------|------------------|---------------------------------|-------------------|-----------|--------------|-----------|------------|
| Morningstar Direct                            |                  |                                 |                   |           |              |           |            |
| <u>F</u> ile <u>N</u> ew Favorites <u>T</u> o | ools <u>H</u> el | Search for                      | In This View      | •         | Go           |           |            |
| Home                                          | My Lis           | sts Untitled Investm            | ient List         |           |              | _         |            |
| Equity/Credit Research                        | Actio            | on • 🐟 🔺 🖌 View                 | Snapshot          | •         | 🔚 Save 🛨 Add | 📑 Edit Da | ita 🐙 Sort |
| Local Databases                               | Г                | Name                            |                   | Base      |              | Ticker    | ISIN       |
| Global Databases                              |                  |                                 |                   |           | mency        |           |            |
| Performance Reporting                         | □ 1              | AB Concentrated Growth Advisor  |                   | US        | Dollar       | WPSGX     | US01878T   |
| Asset Allocation                              | 2                | Aberdeen Emerging Markets Instl |                   | US        | Dollar       | ABEMX     | US003021   |
| Deatfalls Management                          | □ 3              | Akre Focus Instl                |                   |           | Dollar       | AKRIX     | US742935   |
| Portrollo Management                          | □ 4              | Amana Growth Investor           |                   | US Dollar |              | AMAGX     | US022865   |
| Portfolio Analysis                            | 5                | American Funds New W            | orld A            | US        | Dollar       | NEWFX     | US649280   |
| Markets                                       | □ 6              | Artisan Developing Wor          | rld Institutional | US        | Dollar       | APHYX     | US04314H   |
| Asset Flows                                   |                  | Artisan Global Opportu          | nities Inv        | US        | Dollar       | ARTRX     | US04314H   |

2. From the Selected Data Points section, click **Remove All**. Every data point except Name is removed.

#### 3. Add the following data points:

☞ Note: Select the correct view to find each data point.

| View                                           | Data Point                                                        |
|------------------------------------------------|-------------------------------------------------------------------|
| Snapshot                                       | Ticker                                                            |
| Snapshot                                       | Global Category                                                   |
| Snapshot                                       | Morningstar Category                                              |
| Snapshot                                       | Morningstar Analyst Rating                                        |
| Sustainability: ESG Risk (Fund)                | Morningstar Sustainability Rating                                 |
| Sustainability: Carbon Risk (Fund)             | Low Carbon Designation                                            |
| Sustainability: Carbon Risk (Fund)             | 12 Month Average Carbon Risk Score                                |
| Sustainability: Carbon Risk (Fund)             | 12 Month Average Fossil Fuel Exposure                             |
| Intentional Attributes: Sustainable Investment | Sustainable Investment - Overall                                  |
| Morningstar Ratings and Grades                 | Morningstar ESG Commitment Level Strategy Assessment              |
| Morningstar Ratings and Grades                 | Morningstar ESG Commitment Level Strategy Assessment Analyst      |
| Morningstar Ratings and Grades                 | Morningstar ESG Commitment Level Asset Manager Assessment         |
| Morningstar Ratings and Grades                 | Morningstar ESG Commitment Level Asset Manager Assessment Analyst |
| Proxy Data: Shareholder Resolutions (Fund)     | % Support - Climate Change                                        |
| Proxy Data: Shareholder Resolutions (Fund)     | % Support - Environment                                           |
| Proxy Data: Shareholder Resolutions (Fund)     | % Against - Climate Change                                        |
| Proxy Data: Shareholder Resolutions (Fund)     | % Against - Environment                                           |
| Proxy Data: Shareholder Resolutions (Fund)     | Votes Counted - Climate Change                                    |
| Proxy Data: Shareholder Resolutions (Fund)     | Votes Counted - Environment                                       |

#### 4. Click Save.

| Select Data Points<br>Choose a Universe,<br>name. To change th<br>Available Data Lists                                                                                                    | then locate data po<br>e general or calcula                                                                                       | nts by sel<br>ion setting | ecting an exi<br>gs of a select | sting view,<br>ed point, us | or searching<br>se the Setting | by<br>Is button. |                                                     |
|----------------------------------------------------------------------------------------------------|----------------------------------------------------------------------------------------------------|---------------------------|---------------------------------|-----------------------------|--------------------------------|------------------|-----------------------------------------------------|
| Available Data Lists                                                                                                    |                                                                                                    |                           |                                 |                             |                                |                  |                                                     |
|                                                                                                    |                                                                                                    |                           |                                 |                             |                                |                  |                                                     |
| Universe                                                                                                    | Funds (Open End ar                                                                                                    | nd Exchange               | Traded Funds)                   | )                           | ~                              |                  |                                                     |
| Find Data Point By                                                                                                    | <ul> <li>View</li> </ul>                                                                                                    | (                         | ) Name contair                  | ning                        |                                |                  |                                                     |
|                                                                                                    | Proxy Data: Shareh                                                                                                    | older Resolu              | itions (Fund)                   |                             | ~                              |                  |                                                     |
| Available Data Point                                                                                                    | ts                                                                                                    |                           |                                 |                             |                                |                  |                                                     |
| Total Data Points: 66                                                                                                    |                                                                                                    |                           |                                 |                             |                                |                  |                                                     |
| % Abstained - Other G<br>% Abstained - Shareho<br>% Abstained - Shareho<br>% Abstained - Strategy<br>Votes Counted - Climat<br>Votes Counted - ENG G<br>Votes Counted - ESG G<br>Votes Counted - Humar | ov<br>Ider Rights<br>Ider Meetings and Proxy<br>//Business<br>e Change<br>nment<br>overnance Arrangement<br>n and Workers' Rights | v Process                 |                                 |                             | ~                              |                  |                                                     |
|                                                                                                    |                                                                                                    |                           | Add                             | Add                         | All                            |                  |                                                     |
| Selected Data Points<br>Total Data Points: 20                                                                                                    | 5                                                                                                    |                           |                                 |                             |                                | 8                |                                                     |
| Name                                                                                                    |                                                                                                    |                           |                                 |                             | ^                              | *                |                                                     |
| Global Category                                                                                                    |                                                                                                    |                           |                                 |                             |                                | ^                |                                                     |
| Morningstar Category<br>Morningstar Analyst Ra<br>Morningstar Sustainabil                                                                                                    | iting<br>ity Rating™                                                                                                    |                           |                                 |                             |                                | ~                |                                                     |
| Low Carbon Designation                                                                                                    | n™<br>Dop Dick Score                                                                                                    |                           |                                 |                             |                                | *                | 0 "                                                 |
| 12 HOHULAVELOUE Call                                                                                                    | sil Fuel Exposure                                                                                                    |                           |                                 |                             | ~                              |                  | Unce all data points are                            |
| 12 Month Average Fos                                                                                                    | an acrexposare                                                                                                    |                           |                                 |                             |                                |                  |                                                     |
| 12 Month Average Fos                                                                                                    | Settings                                                                                                    | Re                        | emove                           | Remo                        | ve All                         |                  | selected, use th<br>button to save<br>the data set. |

- 5. Name the data set Low Carbon Fossil Fuel, then click OK.
- 6. Click **OK** to close the Select Data Points window.

The Sort button in Morningstar Direct allows clients to sort by up to two data points. This exercise shows clients how to sort by Primary Rank and Secondary Rank data points, to better analyze the data showing in the grid.

Exercise 4: Sort the data set by two data points

1

To sort data in the grid, do the following:

1. From the toolbar, click **Sort**. The Sort window opens.

| Morningstar Direct                             |                  |                                           |         |                             |           |
|------------------------------------------------|------------------|-------------------------------------------|---------|-----------------------------|-----------|
| <u>F</u> ile <u>N</u> ew Favorites <u>T</u> oo | ols <u>H</u> elp | Search for In This View                   | ▼ Go    |                             |           |
| Home                                           | My Sea           | arch Criteria Low Carbon Sustainable Fund | ds      |                             |           |
| Equity/Credit Research                         | Actio            | n 🕶 View Low Carbon Fossil Fuel 🔹 🗧 Save  | Save As | 🎸 Search 📭 Edit Data 🛛 🐙 So | rt 🔍 Loca |
| Local Databases                                | Г                | Name                                      | Ticker  | Global                      | Mornings  |
| Global Databases                               |                  |                                           |         | Category                    |           |
| Performance Reporting                          | □ 1              | AB Concentrated Growth Advisor            | WPSGX   | US Equity Large Cap Growt   | US Fund   |
| Asset Allocation                               | □ 2              | Aberdeen Emerging Markets Instl           | ABEMX   | Global Emerging Markets E   | US Fund I |
| Portfolio Management                           | □ 3              | Akre Focus Instl                          | AKRIX   | US Equity Large Cap Growt   | US Fund I |
| Portiono Management                            | □ 4              | Amana Growth Investor                     | AMAGX   | US Equity Large Cap Growt   | US Fund I |
| Portfolio Analysis                             | □ 5              | American Funds New World A                | NEWFX   | Global Emerging Markets E   | US Fund I |
| Markets                                        | □ 6              | Artisan Developing World Institutional    | APHYX   | Global Emerging Markets E   | US Fund I |
| Asset Flows                                    | □ 7              | Artisan Global Opportunities Inv          | ARTRX   | Global Equity Large Cap     | US Fund   |
| Presentation Studio                            | <b>□</b> 8       | Artisan International Investor            | ARTIX   | Global Equity Large Cap     | US Fund I |
|                                                | ₽ 🗆              | Artisan International Value Investor      | ARTKX   | Global Equity Large Cap     | US Fund I |
| Advanced Analysis                              | □ 10             | Artisan Mid Cap Investor                  | ARTMX   | US Equity Mid Cap           | US Fund   |
| Workspace                                      | □ 11             | Baird MidCap Inst                         | BMDIX   | US Equity Mid Cap           | US Fund I |
| - Investment Lists                             | □ 12             | Baron Asset Retail                        | BARAX   | US Equity Mid Cap           | US Fund   |
| My Lists                                       | □ 13             | BlackRock Advantage ESG US Eq Instl Shrs  | BIRIX   | US Equity Large Cap Blend   | US Fund   |
| 📲 Search Criteria                              | □ 14             | BlackRock Advantage Large Cap Gr Inv A    | BMCAX   | US Equity Large Cap Growt   | US Fund   |
| 🔟 My Search Criteria                           | □ 15             | BlackRock Capital Appreciation K          | BFGBX   | US Equity Large Cap Growt   | US Fund I |

- 2. From the **Primary Rank** drop-down field, select **Morningstar ESG Commitment Level Strategy Assessment**.
- 3. From the Primary Rank section, select the option for Descending.
- 4. From the Secondary Rank drop-down field, select Sustainable Investment Overall.
- 5. From the Secondary Rank section, select the option for Descending.

| Morningstar Di   | irect – 🗆 X                              |                              |
|------------------|------------------------------------------|------------------------------|
| Set Display Rank |                                          |                              |
| Primary Rank     | Morningstar ESG Commitment Level Strat 🗸 | Note the options             |
|                  | O Ascending                              | selected in this dialog box. |
| Secondary Rank   | Sustainable Investment - Overall 🛛 🗙 💌   |                              |
|                  | O Ascending • Descending                 |                              |
|                  | OK Cancel Help                           |                              |
|                  |                                          |                              |
|                  |                                          |                              |
|                  |                                          |                              |
|                  |                                          |                              |

- 6. Click **OK**. to close the Sort dialog box. The grid view refreshes.
- 7. Click **Save** to make the sort order part of the custom view.
- 8. Answer the following questions:

| How many funds receiving a Leader or Advanced ESG<br>Commitment Level Strategy Assessment are also<br>intentionally sustainable? |  |
|----------------------------------------------------------------------------------------------------|--|
| From the funds you noted above, did any vote against<br>Climate Change or Environment shareholder resolutions?                   |  |
| If you replied "yes" to the previous question, how many votes were counted for those issues?                                     |  |

Thus far, you have identified funds scoring well when considering sustainability, low carbon exposure, and expected performance, and constructed a custom data set to better analyze their ESG Commitment Level and proxy voting activity. While these funds may have a strong Morningstar Sustainability Rating and Low Carbon Designation, as well as a demonstrated commitment to ESG issues, it does not mean their portfolios contain only stocks scoring well from a Sustainability or Low Carbon perspective.

In this exercise, clients will analyze the company-level ESG data for a fund. To analyze company-level Sustainability and Carbon data, do the following:

 Identify a fund from the last exercise designated as a Leader on the ESG Commitment Level data point, then right-click on its row and select View Holdings > Detailed Holding Analysis. The Detailed Holding Analysis window opens. Exercise 5: Analyze company-level Sustainability and Low Carbon data

| Select this option from the right-click menu for a fund. |
|----------------------------------------------------------|
|----------------------------------------------------------|

| <u>File New Favorites To</u> | ois <u>H</u> elp | Search for In This View                  | ▼ Go          |                       |        |                   |                   |                |
|------------------------------|------------------|------------------------------------------|---------------|-----------------------|--------|-------------------|-------------------|----------------|
| Home                         | My Sea           | arch Criteria 🔷 Low Carbon Sustainable F | unds          |                       |        |                   | _                 |                |
| Equity/Credit Research       | Action           | n 🕶 View Low Carbon Fossil Fuel 🔹 🖷 Sa   | ve 🐂 Save As  | 🍟 Search 📑 Edi        | t Data | 🐙 Sort            | 🔍 Locate 🛛 🟦      | Export - 🔊 PDF |
| Local Databases              | Г                | Name                                     | Low           | 12 Month              | 12 Mc  | onth<br>Ro Forcil | Sustainable       | Morningstar    |
| Global Databases             |                  |                                          | Designat      | i Risk Score          | Fuel E | xposure           | Overall           | Commitment     |
| Performance Reporting        | Γ1               | Parnassus Mid Cap Growth Investor        | View Vehicle  | _                     |        | 0.00              | Yes               | Leader         |
| Asset Allocation             | □ 2              | Parnassus Core Equity Investor           | view venicie  | 5 - 54651 - 11 - 11 P |        | 1.39              | Yes               | Leader         |
| Deutfelie Menseement         | □ 3              | Parnassus Mid-Cap                        | View Accourt  | its with Holding      |        | 6.20              | Yes               | Leader         |
| Portiono Management          | □ 4              | Pax Global Opportunities Institutional   | New Iransad   | tion                  |        | 0.00              | Yes               | Leader         |
| Portfolio Analysis           | □ 5              | iShares MSCI USA ESG Select ETF          | View Transac  | tions                 |        | 4.98              | Yes               | Advanced       |
| Markets                      | <b>□</b> 6       | Brown Advisory Sustainable Growth I      | View Prices   |                       |        | 0.00              | Yes               | Advanced       |
| Asset Flows                  | □ 7              | BlackRock Advantage ESG US Eq Instl Shrs | Edit Security |                       |        | 4.88              | Yes               | Advanced       |
| Presentation Studio          | <b>□</b> 8       | iShares ESG MSCI USA Leaders ETF         | Reports       |                       | >      | 3.93              | Yes               | Advanced       |
| A designed Assolution        | □ 9              | iShares MSCI KLD 400 Social ETF          | Interactive C | harts                 | >      | 3.65              | Yes               | Advanced       |
| Advanced Analysis            | □ 10             | Xtrackers MSCI USA ESG Leaders Eq ETF    | Risk Model    |                       | >      | 3.94              | Yes               | Advanced       |
| Workspace                    | □ 11             | Vanguard Global ESG Select Stk Admiral   | Precentation  | Studio Charte         | >      | 4.33              | Yes               | Advanced       |
| 📲 Investment Lists           | □ 12             | TIAA-CREF Social Choice Eq Instl         | Dremaiuma (Di | scount                | 1      | 5.61              | Yes               | Advanced       |
| My Lists                     | □ 13             | Vanguard FTSE Social Index I             | Premium/Di    | scount                |        |                   |                   |                |
| 📲 Search Criteria            | □ 14             | Fidelity® U.S. Sustainability Index      | View Holdin   | gs                    | >      | lop               | len Holding Anal  | ysis           |
| My Search Criteria           | □ 15             | iShares ESG Aware MSCI USA ETF           | View Owner    |                       | >      | Deta              | iled Holding Ana  | lysis          |
| E Report Templates           | □ 16             | Vanguard ESG US Stock ETF                | View Fundco   | de Info               |        | Histo             | orical Holding An | alysis         |
| Chart Templates              | □ 17             | Calvert International Responsible Idx I  | View Histori  | al Instruments        |        | Peer              | Holding Analysis  |                |
| Data Sets                    | E 10             | ure wide over consult a                  | Men I Falad   | I Deviews             |        | 0.70              | AL.               | Denie          |

2. From the View drop-down field, select Sustainability: ESG Risk (Company).

| M            | orningstar Direct                  |                                             |                                   |                 |          |          |                       |
|--------------|------------------------------------|---------------------------------------------|-----------------------------------|-----------------|----------|----------|-----------------------|
| <u>F</u> ile | <u>N</u> ew Favorites <u>H</u> elp | Search for                                  | In This                           | View •          | Go       |          |                       |
| Black        | Rock Advantage ESG U               |                                             |                                   |                 |          |          |                       |
| Actio        | on - View Portfolio                | <ul> <li>Snapshot</li> </ul>                |                                   | 📀 6/30/2021 F E | dit Data | Cocate   | Export                |
|              | Name                               | My Data Set<br>Snapshot<br>Stable Value Fun | nd Data                           |                 | CUSIP    | Po<br>We | rtfolio<br>aighting % |
| 1            | Apple Inc                          | Sustainability: Es                          | SG Risk (Compa<br>arbon Risk (Con | ny)<br>npany)   | 0378331  | 00       | 4.43                  |
| 2            | Microsoft Corp                     | Sustainability: C                           | arbon Involvem                    | ent (Company)   | 5949181  | 04       | 4.01                  |
| 3            | Amazon.com Inc                     | Sustainability: Pr                          | ustainable Produ                  | icts (Company)  | 0231351  | 06       | 2.70                  |
| - 4          | Alphabet Inc Class A               | HFR Funds                                   |                                   |                 | 02079K3  | 05       | 2.65                  |
| 5            | Tesla Inc                          |                                             | TSLA                              | US88160R1014    | 88160R1  | 01       | 1.75                  |
| 6            | The Home Depot Inc                 |                                             | HD                                | US4370761029    | 4370761  | 02       | 1.73                  |
| 7            | Alphabet Inc Class C               |                                             | GOOG                              | US02079K1079    | 02079K1  | 07       | 1.71                  |

#### 3. Find the ESG Risk Rating Assessment column, then sort in ascending order.

- ☞ Note: Maximize the window to make it easier to read.
- 4. **Answer** the following questions:

| Which holdings received a one-globe ESG Risk Rating?                                                                |  |
|----------------------------------------------------------------------------------------------------|--|
|                                                                                                    |  |
| Scroll to the right to view the Notable Material ESG Issues.<br>What are the most common issues for these holdings? |  |
|                                                                                                    |  |

- 5. From the View drop-down field, select Sustainability: Carbon Risk (Company).
- 6. Sort the **Carbon Overall Risk Score** column and sort it in descending order.

|              |                                           | Be s<br>the o         | ure to select the<br>correct column ir | correct view an<br>h the right direc | nd sort<br>tion.             |       |                                          |
|--------------|-------------------------------------------|-----------------------|----------------------------------------|--------------------------------------|------------------------------|-------|------------------------------------------|
| Mor          | ningstar Direct                           |                       |                                        |                                      |                              |       |                                          |
| <u>F</u> ile | New Favorites Help Search for             | In This View          | • Go                                   |                                      |                              |       |                                          |
| BlackR       | ock Advantage ESG US Eq Ins               |                       |                                        |                                      |                              |       |                                          |
| Actio        | on • View Portfolio • Sustainability: Car | rbon Risk 🝷 🔗 6/30/20 | 21 F Edit Data                         | 🔍 Locate 👖                           | Export -                     | PD    | F 🧔 Refresh                              |
| Γ            | Name                                      | Detail Holding Type   | e SecId                                | Portfolio<br>Weighting %             | Carbon<br>Overall R<br>Score | isk 🔻 | Carbon<br>Overall Risk<br>Classification |
| <b>□</b> 1   | EQT Corp                                  | EQUITY                | 0P00000206                             | 0.04                                 |                              | 49.66 | High Risk                                |
| □ 2          | Chevron Corp                              | EQUITY                | 0P00000185                             | 0.31                                 |                              | 48.59 | High Risk                                |
| □ 3          | ConocoPhillips                            | EQUITY                | 0P000001GE                             | 0.21                                 |                              | 43.26 | High Risk                                |
| □ 4          | Phillips 66                               | EQUITY                | 0P0000VW84                             | 0.04                                 |                              | 42.34 | High Risk                                |
| 5            | Hess Corp                                 | EQUITY                | 0P000000BN                             | 0.96                                 |                              | 41.43 | High Risk                                |
| F 6          | Woodward Inc                              | EQUITY                | 0P000005ZK                             | 0.67                                 |                              | 32.45 | High Risk                                |
| □ 7          | Teledyne Technologies Inc                 | EQUITY                | 0P000005CT                             | 0.04                                 |                              | 32.40 | High Risk                                |
| <b>□</b> 8   | Mercury Systems Inc                       | EQUITY                | 0P000003KG                             | 0.00                                 |                              | 32.29 | High Risk                                |
| F 9          | Caterpillar Inc                           | EQUITY                | 0P0000014I                             | 0.42                                 |                              | 31.96 | High Risk                                |
| □ 10         | Spirit AeroSystems Holdings Inc Class A   | EQUITY                | 0P00006TTA                             | 0.01                                 |                              | 30.56 | High Risk                                |
| □ 11         | Curtiss-Wright Corp                       | EQUITY                | 0P000001KX                             | 0.01                                 |                              | 29.45 | Medium Risk                              |
| □ 12         | Heico Corp                                | EQUITY                | 0P000002N5                             | 0.01                                 |                              | 28.71 | Medium Risk                              |
| □ 13         | Heico Corp Class A                        | EQUITY                | 0P00000682                             | 0.02                                 |                              | 28.71 | Medium Risk                              |
| □ 14         | ChampionX Corp                            | EQUITY                | 0P0001D6J1                             | 0.02                                 |                              | 28.69 | Medium Risk                              |

#### 7. Answer the following questions:

| Which holdings received a Carbon Overall Risk<br>Classification of High Risk? |  |
|-------------------------------------------------------------------------------|--|
| What is the total portfolio weight of these holdings?                         |  |

8. **Close** the Detailed Holding Analysis window.

## **Creating a Model Portfolio**

Manually creating a model portfolio in Morningstar Direct involves the following basic process:

- 1. Determine how frequently the model should be rebalanced (if ever)
- 2. Select investments for the model portfolio
- 3. Assign weights to the holdings, and
- 4. Save the model portfolio.

In this section, clients will use the custom data set created in Exercise 3 on page 9 to select 10 funds to save to an investment list, then create a model portfolio in the following exercises:

- ► Sort the custom data set by Morningstar Category and Morningstar Sustainability Rating<sup>TM</sup> on page 17
- Save select funds to a list on page 18
- Create a model portfolio on page 19

This exercise shows clients how to sort the data in the grid view by the Morningstar Category and Morningstar Sustainability Rating data points. This will make it easy to both select a diverse set of funds for the model portfolio, and filter the funds with the best Morningstar Sustainability Rating to the top of each category grouping. To sort the data set, do the following:

Exercise 6: Sort the custom data set by Morningstar Category and Morningstar Sustainability Rating<sup>™</sup>

Overview

- 1. From the toolbar, click **Sort**. The Sort window opens.
- 2. From the Primary Rank drop-down, select Morningstar Category.
- 3. From the Secondary Rank drop-down, select Morningstar Sustainability Rating<sup>™</sup>.
- 4. From the Secondary Rank section, select Descending.

| Morningstar D    | irect – 🗆 X                          |                            |
|------------------|--------------------------------------|----------------------------|
| Set Display Rank |                                      |                            |
| Primary Rank     | Morningstar Category                 | Note the options           |
|                  | Ascending     O Descending           | selected for Display Rank. |
| Secondary Rank   | Morningstar Sustainability Rating™ 💽 |                            |
|                  | O Ascending                          |                            |
|                  | OK Cancel Help                       |                            |

5. Click **OK**. The grid view updates.

This exercise shows clients how to save funds to an investment list. The investment list will in turn be used to create a model portfolio. Therefore, the list should be diverse and contain funds from different Morningstar categories.

Exercise 7: Save select funds to a list

To save funds to a list, do the following:

- 1. **Scroll** through the list of funds and select **10 funds** with a five-globe Morningstar Sustainability Rating. Each fund should be from a unique Morningstar Category.
  - Note: If multiple funds in a category match this requirement, use the other data columns present to help guide your choice.

| Actio | 🔹 View ESG Model Portfolio 🔹 🔚 Save      | Save As | 🎸 Search 🖷 Edit Data 🛛 🐙 Sort | 🔍 Locate 🛛 🟦 Expo                                      | rt 🕶 🚺 PDF                               |                            |                     |
|-------|------------------------------------------|---------|-------------------------------|--------------------------------------------------------|------------------------------------------|----------------------------|---------------------|
|       | Name                                     | Ticker  | Morningstar Category          | <ul> <li>Morningstar<br/>Analyst<br/>Rating</li> </ul> | Morningstar<br>Sustainability<br>Rating™ | Low Carbon<br>Designation™ |                     |
| 64    | Principal Blue Chip Institutional        | PBCKX   | US Fund Large Growth          | C Silver                                               | <b>@@@@</b>                              | Ø                          |                     |
| 65    | Vanguard Mega Cap Growth ETF             | MGK     | US Fund Large Growth          | C Silver                                               | 0000                                     | 0                          |                     |
| 66    | ClearBridge Large Cap Growth A           | SBLGX   | US Fund Large Growth          | C Bronze                                               | 0000                                     | 9                          |                     |
| 67    | AB Concentrated Growth Advisor           | WPSGX   | US Fund Large Growth          | C Bronze                                               | 0000                                     | 0                          |                     |
| 68    | BlackRock Capital Appreciation K         | BFGBX   | US Fund Large Growth          | C Silver                                               | 0000                                     | 9                          |                     |
| 69    | Laudus US Large Cap Growth               | LGILX   | US Fund Large Growth          | C Silver                                               | 0000                                     | Ø                          |                     |
| 70    | JHancock US Global Leaders Growth A      | USGLX   | US Fund Large Growth          | C Bronze                                               | 0000                                     | Ø                          |                     |
| 71    | BlackRock Advantage Large Cap Gr Inv A   | BMCAX   | US Fund Large Growth          | 🖾 Bronze                                               | 0000                                     | 9                          |                     |
| 72    | MFS Massachusetts Inv Gr Stk A           | MIGFX   | US Fund Large Growth          | 🖾 Silver                                               | 0000                                     | Ø                          |                     |
| 73    | Vanguard Growth Index Investor           | VIGRX   | US Fund Large Growth          | 😳 Silver                                               | 0000                                     | Ø                          |                     |
| 74    | MFS Growth B                             | MEGBX   | US Fund Large Growth          | 😳 Bronze                                               | 0000                                     | Ø                          |                     |
| 75    | Parnassus Core Equity Investor           | PRBLX   | US Fund Large Blend           | 👽 Silver                                               | 00000                                    | ø                          |                     |
| 76    | iShares MSCI KLD 400 Social ETF          | DSI     | US Fund Large Blend           | 😳 Bronze                                               |                                          | Ø                          | Check the box nex   |
| 77    | Fidelity® U.S. Sustainability Index      | FITLX   | US Fund Large Blend           | 😳 Silver                                               | 00000                                    | Ø                          | to a fund to select |
| 78    | iShares ESG MSCI USA Leaders ETF         | SUSL    | US Fund Large Blend           | Silver 😳                                               | 00000                                    | Ø                          |                     |
| 79    | Xtrackers MSCI USA ESG Leaders Eq ETF    | USSG    | US Fund Large Blend           | 😳 Bronze                                               |                                          | ø                          |                     |
| 80    | Neuberger Berman Sustainable Eq Investor | NBSRX   | US Fund Large Blend           | 😳 Bronze                                               | 00000                                    | Ø                          |                     |
| 81    | iShares MSCI USA ESG Select ETF          | SUSA    | US Fund Large Blend           | 😳 Bronze                                               | 00000                                    | ø                          |                     |
| 82    | Goldman Sachs ActiveBeta® US LgCp Eq ETF | GSLC    | US Fund Large Blend           | Silver 😳                                               | 0000                                     | Ø                          |                     |
| 83    | BNY Mellon Appreciation Investor         | DGAGX   | US Fund Large Blend           | 😳 Bronze                                               |                                          | ø                          |                     |
| 84    | Vanguard ESG US Stock ETF                | ESGV    | US Fund Large Blend           | Silver 😳                                               |                                          | ø                          |                     |
| 85    | Invesco S&P 500® Quality ETF             | SPHQ    | US Fund Large Blend           | 🖾 Silver                                               |                                          | ø                          |                     |
|       |                                          | <       |                               |                                                        |                                          |                            |                     |

2. From the toolbar, click Action > Save As > Investment List. The Save As window opens.

| A | ction - View ESG Model Portfol | io         | - 📻 Save       | Save As | 🎸 Search 📑 Edit Data 🛛 🐙 Sort |                        |
|---|--------------------------------|------------|----------------|---------|-------------------------------|------------------------|
| Г | Save As                        | •          | Investment Lis | st      | Morningstar Category          | Click Investment List. |
|   | Add To                         | ×          | Performance F  | Report  |                               |                        |
|   | Settings                       | • ]        |                |         |                               |                        |
|   | Reports                        | - <b>F</b> |                |         |                               |                        |
| Г | Interactive Charts             | •          | al             | PBCKX   | US Fund Large Growth          |                        |
| - | Risk Model                     | - <b>F</b> | TF             | MGK     | US Fund Large Growth          |                        |
| - | Presentation Studio Charts     | •          | h A            | SBLGX   | US Fund Large Growth          |                        |
| - | View Holdings                  | •          | sor            | WPSGX   | US Fund Large Growth          |                        |
|   | View Owners                    | •          | n K            | BFGBX   | US Fund Large Growth          |                        |
|   | Average Detail Report          |            |                | LGILX   | US Fund Large Growth          |                        |
|   | Stock Intersection             |            | Growth A       | USGLX   | US Fund Large Growth          |                        |
|   | X-Ray                          |            | ap Gr Inv A    | BMCAX   | US Fund Large Growth          |                        |
|   | Filing                         |            | A              | MIGFX   | US Fund Large Growth          |                        |
| - | Documents                      |            | stor           | VIGRX   | US Fund Large Growth          |                        |
| - | UK Closed End Fund News        |            |                | MEGBX   | US Fund Large Growth          |                        |
| 7 | 75 Parnassus Core Equity In    | vest       | or             | PRBLX   | US Fund Large Blend           |                        |

#### 3. Name the list ESG Model Portfolio Funds, then click OK.

☞ Note: When prompted to save your changes, click **No**.

Now that the funds have been selected, the next step is to create a model portfolio. To create a model portfolio, do the following:

# Exercise 8: Create a model portfolio

- 1. Select the **Portfolio Management** module, then select the **Model Portfolios** page. The Model Portfolios page opens.
- 2. From the toolbar, click **New**. The Model Portfolio Basics window opens.

| [ Morningstar Direct                                                |                  |                               |                      |            |         |                                                  |
|---------------------------------------------------------------------|------------------|-------------------------------|----------------------|------------|---------|--------------------------------------------------|
| <u>F</u> ile <u>N</u> ew Favorites <u>T</u> o                       | ols <u>H</u> elp | Search for                    | In This View         | ▪ Go       |         |                                                  |
| Home                                                                | Model            | Portfolios                    |                      |            |         |                                                  |
| Equity/Credit Research                                              | Action           | n 🔹 🖬 New 🛃 Import 📰 View     | / Import Job Results | 🟦 Export 🕶 | PDF     |                                                  |
| Local Databases                                                     | Γ                | Name                          |                      | Owner      |         | Click this icon on the<br>Model Portfolios page. |
| Global Databases                                                    |                  |                               |                      |            |         | 1.0                                              |
| Performance Reporting                                               |                  | Alternate                     |                      | Chelsea Be | eckford |                                                  |
| Asset Allocation                                                    | 2                | Class                         |                      | Chelsea Be | eckford |                                                  |
| Portfolio Management                                                | Γ3               | ESG Low Carbon Model Portfo   | olio                 | Chelsea Be | eckford |                                                  |
| Fortiono Management                                                 | <b>4</b>         | Model2                        |                      | Chelsea Be | eckford |                                                  |
| Custom Strategies                                                   | 5                | Model3                        |                      | Chelsea Be | eckford |                                                  |
| Model Portfolios                                                    | <b>F</b> 6       | Moderate Model Portfolio Test |                      | Chelsea Be | eckford |                                                  |
| Custom Benchmarks                                                   | □ 7              | TEST                          |                      | Chelsea Be | eckford |                                                  |
| Accounts                                                            | □ 8              | Test2                         |                      | Chelsea Be | eckford |                                                  |
| III Account Groups<br>III Securities Invested<br>IIII Saved Reports |                  |                               |                      |            |         |                                                  |

- 3. Name the Model Portfolio ESG Low Carbon Model Portfolio.
- 4. Scroll down to the Performance calculation start date field and select Earliest Common.

| Morningstar Direct                    |                                           | 2    |   | х |                             |
|---------------------------------------|-------------------------------------------|------|---|---|-----------------------------|
| Model Portfolio Basics                |                                           |      |   |   |                             |
| Enter general model por               | tfolio information here.                  |      |   |   |                             |
| Risk free proxy                       | USTREAS T-Bill Auction Ave 3 Mon          | ٩    | ~ |   |                             |
| Portfolio ID                          |                                           |      | - |   |                             |
| Performance source                    | Calculated based on underlying positions  | ~    |   |   |                             |
| Management fee<br>effective period    | Entire period Custom pe                   | riod |   |   |                             |
| Management fee %                      |                                           |      |   |   |                             |
| Fee applied*                          | Annually                                  | •    |   |   |                             |
| Performance series                    | Daily                                     | ~    |   |   |                             |
| Rebalancing frequency                 | Monthly                                   | ~    |   |   | Be sure to select the       |
| Rebalancing based on                  | Calendar Period End                       | -    |   |   | concer option nom this held |
| Performance<br>calculation start date | Earliest Common                           | ~    |   |   |                             |
| Attached policy                       | None                                      | ~    |   |   |                             |
| Use Gross Return                      |                                           |      |   |   |                             |
| Notes                                 |                                           |      |   |   |                             |
|                                       |                                           | 0    |   |   |                             |
|                                       |                                           |      | ~ |   |                             |
| *The fee that is defined              | under Management foe 9/ is applied evenly | +-   |   |   |                             |
|                                       | Save Cancel Hel                           | p    |   |   |                             |
|                                       |                                           | 174  |   |   |                             |

5. Click Save. The Holdings Entry window opens.

6. From the toolbar, click **Add**. The Add Holdings window opens.

| he tabs to er | nter holdings for | a model po | ortfolio. The default entr | y method is percentage. Assigr | n weights to the mem | bers of your model p | ortfolio by typing values i | into the percent colur   | nn. You can        |       |
|---------------|-------------------|------------|----------------------------|--------------------------------|----------------------|----------------------|-----------------------------|--------------------------|--------------------|-------|
| e to enter b  | y Shares or by A  | mount from | n the Enter By Action m    | enu.                           |                      |                      |                             |                          |                    |       |
| on as of      | 6/30/2021 🔲 י     | •          |                            |                                |                      |                      |                             |                          |                    |       |
| Ste           | ock/Fund          |            | Fixed Income               | Cash                           |                      |                      |                             |                          |                    | _     |
| Action -      | Enter By -        | + Add      | 🕸 Refresh Price            | Edit Definition Master         |                      | USD Equiv            | . Total Amount: 10,         | 000.0C Total Wei         | ght: 100.00        | Click |
|               | Symbol            | ľ          | Name                       |                                | Inception Date       | Percent<br>(%)       | Number of Shares            | USD Equivalent<br>Amount | Amount<br>Currency | CIICK |
| 1             |                   | ٩          |                            |                                |                      |                      |                             |                          | ^                  |       |
| 2             |                   | ٩          |                            |                                |                      |                      |                             |                          |                    |       |
| ] 3           |                   | 2          |                            |                                |                      |                      |                             |                          |                    |       |
| +<br>5        |                   | à          |                            |                                |                      |                      |                             |                          |                    |       |
| <br>6         |                   | à          |                            |                                |                      |                      |                             |                          |                    |       |
| 7             |                   | ٩          |                            |                                |                      |                      |                             |                          |                    |       |
| 8             |                   | ٩          |                            |                                |                      |                      |                             |                          |                    |       |
| 9             |                   | 2          |                            |                                |                      |                      |                             |                          |                    |       |
| 10<br>+1      |                   | 2          |                            |                                |                      |                      |                             |                          |                    |       |
| יי ב<br>112   |                   | à          |                            |                                |                      |                      |                             |                          |                    |       |
| <br>13        |                   | à          |                            |                                |                      |                      |                             |                          |                    |       |
| 14            |                   | ٩          |                            |                                |                      |                      |                             |                          |                    |       |
| 16            |                   | 0          |                            |                                |                      |                      |                             |                          | , ×                |       |
|               |                   | ,          |                            |                                |                      |                      |                             |                          | /                  | 1     |

- 7. From the Within options, select the option for My Lists.
- 8. From the drop-down field, select ESG Model Portfolio Funds.
- 9. Click **Go**.
- 10. From the Available Records section, click Add All.

| 🕌 Add Holdings      |                         |                         |                       | ×      |                                |
|---------------------|-------------------------|-------------------------|-----------------------|--------|--------------------------------|
| Within              | OUniverses              | My Lists                | O My Searches         |        |                                |
|                     | ESG Model Portf         | olio Funds              | ~                     |        |                                |
| Find By             | Name                    | ✓ ● Begins with         | O Contains            |        |                                |
|                     |                         | Include Only S          | Surviving Investments |        |                                |
|                     |                         |                         |                       | Go     |                                |
| Available Records   | 1                       |                         |                       |        |                                |
| Total records: 10   |                         |                         |                       |        |                                |
| Jump to record nam  | e:                      |                         |                       |        |                                |
| Akre Focus Instl (U | SD,XNAS,AKRIX,Port-     | Perf,RepPerf)           | ^                     |        |                                |
| Fidelity® Low-Price | d Stock K6 (USD,XN/     | AS,FLKSX,Port+Perf,Re   | oPerf)                |        |                                |
| iShares MSCI USA N  | Multifactor ETF (USD,   | ARCX,LRGF,Port+Perf,R   | epPerf)               |        |                                |
| JOHCM Internationa  | al Select Institutional | (USD, XNAS, JOHIX, Port | t+Perf,RepPerf)       |        |                                |
| Oakmark Internation | nal Small Cap Investo   | or (USD,XNAS,OAKEX,P    | ort+Perf,RepPerf Y    |        |                                |
| <                   |                         |                         | >                     |        |                                |
|                     |                         | Add                     | Add All               |        | Note the highlighted sections. |
| Selected Records    |                         |                         |                       |        |                                |
| Total records: 10   |                         |                         |                       |        |                                |
| Parnassus Mid Cap   | Growth Investor (USI    | D,XNAS,PARNX,Port+Pe    | erf,RepPerf) ^        | *      |                                |
| Parnassus Mid-Cap   | (USD,XNAS,PARMX,P       | ort+Perf,RepPerf)       |                       | ~      |                                |
| Pax Global Opportur | nities Institutional (U | SD,XNAS,PXGOX,Port+I    | Perf,RepPerf)         | ~      |                                |
| Vanguard Global ES  | G Select Stk Admiral    | (USD,XNAS,VESGX,Por     | t+Perf,RepPerf)       | ~      |                                |
| <                   |                         |                         | >                     | *      |                                |
|                     |                         | Remove                  | Remove All            |        |                                |
| Uala                |                         |                         | 01                    | Canaal |                                |
| нер                 |                         |                         | UK                    | Cancel |                                |

11. Click **OK**. The funds are added to the Holdings Entry window.

12. Click **Equal Weight**. The weight for each fund updates to 10%.

| ne tabs to er<br>se to enter b | nter holdings for a mod<br>y Shares or by Amoun | el portfolio. The default entry method is percentag<br>from the Enter By Action menu.                                                                                                    | e. Assign weights to the mem | bers of your model p | ortfolio by typing values i | into the percent colur   | nn. You can        |         |
|--------------------------------|-------------------------------------------------|----------------------------------------------------------------------------------------------------|------------------------------|----------------------|-----------------------------|--------------------------|--------------------|---------|
| on as of 🕞                     | 6/30/2021 🔲 🔻                                   |                                                                                                    |                              |                      |                             |                          |                    |         |
| Str                            | nek/Eund                                        | Fixed Income                                                                                                    | Cash                         |                      |                             |                          |                    |         |
| 0.0                            |                                                 |                                                                                                    |                              |                      |                             |                          |                    | -       |
| Action *                       | Enter By • + A                                  | dd 🕏 Refresh Price 🔟 Edit Definition                                                                                                    | Master                       | USD Equiv            | Total Amount: 10,           | 000.00 Total Weig        | ht: 100.00         |         |
|                                | Symbol                                          | Name                                                                                                    | Inception Date               | Percent<br>(1/4)     | Number of Shares            | USD Equivalent<br>Amount | Amount<br>Currency |         |
| <b>1</b> 1                     | AKRIX                                           | Akre Focus Instl                                                                                                    | 8/31/2009                    | 10.00                | 15.91                       | 1,000.00                 | 1,0 ^              |         |
| 2                              | FLKSX                                           | Contract Contract Con | 5/26/2017                    | 10.00                | 64.39                       | 1,000.00                 | 1,0                |         |
| 3                              | LRGF                                            | 🔍 iShares MSCI USA Multifactor ETF                                                                                                    | 4/28/2015                    | 10.00                | 23.35                       | 1,000.00                 | 1,0                |         |
| 4                              | JOHIX                                           | JOHCM International Select Institutional                                                                                                    | 7/29/2009                    | 10.00                | 31.75                       | 1,000.00                 | 1,0                |         |
| 5                              | OAKEX                                           | Cakmark International Small Cap Investor                                                                                                    | 11/1/1995                    | 10.00                | 49.29                       | 1,000.00                 | 1,0                |         |
| 6                              | PRBLX                                           | Parnassus Core Equity Investor                                                                                                    | 8/31/1992                    | 10.00                | 16.23                       | 1,000.00                 | 1,0                |         |
| 7                              | PARNX                                           | Ramassus Mid Cap Growth Investor                                                                                                    | 12/27/1984                   | 10.00                | 15.12                       | 1,000.00                 | 1,0                |         |
| 8                              | PARMX                                           | 🔍 Parnassus Mid-Cap                                                                                                    | 4/29/2005                    | 10.00                | 22.45                       | 1,000.00                 | 1,0                |         |
| 9                              | PXGOX                                           | Rax Global Opportunities Institutional                                                                                                    | 6/27/2018                    | 10.00                | 62.70                       | 1,000.00                 | 1,0                |         |
| 10                             | VESGX                                           | 🔍 Vanguard Global ESG Select Stk Admiral                                                                                                    | 6/5/2019                     | 10.00                | 26.66                       | 1,000.00                 | 1,0                |         |
| 11                             |                                                 | ٩                                                                                                    |                              |                      |                             |                          |                    |         |
| 12                             |                                                 | ٩                                                                                                    |                              |                      |                             |                          |                    |         |
| 13                             |                                                 | ۹.                                                                                                    |                              |                      |                             |                          |                    |         |
| 14                             |                                                 | a,                                                                                                    |                              |                      |                             |                          |                    |         |
| - +e                           |                                                 | 2                                                                                                    |                              |                      |                             |                          | ~                  |         |
|                                |                                                 | <                                                                                                    |                              |                      |                             |                          | >                  | 0.0.1.5 |

13. Click Finish. The model portfolio window opens, which you can close.

## **Creating a Presentation Studio Report**

Now that a low carbon fossil fuel model portfolio has been created, the final step is to create a report using Presentation Studio. This work is covered in the exercise, Create a Presentation Studio report on page 24.

Clients can create a Sustainability report for a model portfolio in Presentation Studio by using a Morningstar factsheet template specifically designed for this purpose. To create the report, do the following:

- 1. Select the Presentation Studio module. Presentation Studio opens in a new window.
- 2. Click Morningstar Templates.
- 3. Expand the Factsheets section.
- 4. Scroll down and double-click the Sustainability Factsheet (Custom Portfolio) template. The Investments: Settings window opens.

Overview

Exercise 9: Create a Presentation Studio report

|                                                                                 | Be sure to select this Factsheet t | emplate from Mornings | star.        |                         |
|---------------------------------------------------------------------------------|------------------------------------|-----------------------|--------------|-------------------------|
| Presentation Studio                                                             |                                    |                       |              | en inferins en inferins |
|                                                                                 | M RNINGSTAR Pre                    | esentation St         | udio         |                         |
| Workbook +                                                                      | Factsheet + Plan Re                | view +                | €)<br>tion + | Batch<br>Management     |
| Morningstar Templates My Templates My Reports                                   |                                    | ^                     |              |                         |
| Name                                                                            | 🔺 Туре                             | Layout                | Version      | Date Created            |
| Single Manager Auribution 4                                                     | rausneer remplate                  |                       | J.11         | 12/10/2011              |
| Stable Value Fund - Fund Profile 1 New                                          | Factsheet Template                 | Landscape             | 3.20.4       | 1/23/2021               |
| Stable Value Fund - Fund Profile 2 New                                          | Factsheet Template                 | Landscape             | 3.20.4       | 1/23/2021               |
| Stock Analysis                                                                  | Factsheet Template                 | Portrait              | 3.19.5       | 5/18/2016               |
|                                                                                 | Factsheet Template                 | Portrait              | 3.20.4       | 5/18/2020               |
| Sustainability Factsheet New                                                    | radiandet remplate                 |                       |              |                         |
| Sustainability Factsheet New<br>Sustainability Factsheet (Custom Portfolio) New | Factsheet Template                 | Portrait              | 3.20.6       | 9/2/2020                |

5. Click the **magnifying glass** icon next to the Name field. The Find Investment dialog box opens.

|                         |                         | Investments: Settings |                         | x                        |                       |
|-------------------------|-------------------------|-----------------------|-------------------------|--------------------------|-----------------------|
| Name                    | Inception Date Category | Show Display Name     | Calculation Benchmark 1 | Calculation Benchmark 2  |                       |
| Display Benchmarks      | ٩                       | $\checkmark$          | Display Benchmark 1 👻 🔍 | Display Benchmark 2 👻 🦉  | Use this icon to fir  |
| Morningstar Category Ir | n ~ 🔍                   | ✓                     | Display Benchmark 1 💉 🔍 | Display Benchmark 2 🗸 🧯  | and select a model    |
| MPT Index               | ~ <b>Q</b>              |                       | Display Benchmark 1 💉 🔍 | Display Benchmark 2 🗸 🧯  | portfolio for the ter |
| Category Average        | <b>a</b>                |                       | Dista Das das data da   | Dista Distant of a state |                       |
| <                       | 5                       | V                     | Display Benchmark 1     | >                        |                       |
|                         |                         |                       |                         | OK Cancel                |                       |

- 6. From the Within drop-down field, select Model Portfolios.
- 7. Click Go.
- 8. From the Available Records section, click ESG Low Carbon Model Portfolio

| Find Investment                      |                   |                          |                                  | $\times$ |                             |
|--------------------------------------|-------------------|--------------------------|----------------------------------|----------|-----------------------------|
| Within                               | Universes         | O My Lists               | O My Searches                    |          |                             |
|                                      | Model Portfolios  |                          |                                  | $\sim$   |                             |
| Find By                              | Name ~            | Begins with Include Only | Contains<br>Surviving Investment | s        |                             |
| Available Reco                       | rds               |                          | Go                               |          |                             |
| Total records: 8<br>Jump to record r | name:             |                          |                                  |          |                             |
| Alternate<br>Class                   |                   |                          |                                  |          |                             |
| ESG Low Carbor                       | n Model Portfolio |                          |                                  |          | Select this model portfolio |
| Model2                               |                   |                          |                                  |          |                             |
| Model3                               | Portfolio Tost    |                          |                                  |          |                             |
| TEST                                 | Portiono Test     |                          |                                  |          |                             |
| Test2                                |                   |                          |                                  |          |                             |
|                                      |                   |                          |                                  |          |                             |
|                                      |                   |                          |                                  |          |                             |
| Help                                 |                   | C                        | OK Cancel                        |          |                             |

9. Click **OK**. The model portfolio is added to the Investment Settings window.

10. Click **OK**. The factsheet opens in a new window.

|                             |                         | Investments: Settings     |                         | x                       | E .                                  |
|-----------------------------|-------------------------|---------------------------|-------------------------|-------------------------|--------------------------------------|
| Name                        | Inception Date Category | Show Display Name         | Calculation Benchmark 1 | Calculation Benchmark 2 |                                      |
| ESG Low Carbon Model Portfo | 6/30/2021               | ESG Low Carbon Model Port | Display Benchmark 1 💉 🔍 | Display Benchmark 2 Y   |                                      |
| Display Benchmarks          |                         |                           |                         |                         |                                      |
| Morningstar Category In 👻 🔍 |                         | ✓                         | Display Benchmark 1 🛛 🔍 | Display Benchmark 2 🛛 🖌 |                                      |
| MPT Index 🗸 🔍               |                         |                           | Display Benchmark 1 💉 🔍 | Display Benchmark 2 🗸 🧯 |                                      |
| Category Average            |                         |                           |                         |                         |                                      |
| <                           |                         |                           | Display Benchmark 1 💉 🔍 | Display Benchmark 2 Y   | Click UK after<br>selecting the port |
|                             |                         |                           |                         | OK Cancel               |                                      |

11. If all cells do not immediately populate with data, from the toolbar, click **Calculate** > **Workbook**.

|                  |            |          |          | Use<br>calcu | this com<br>ulate all      | nmand to a<br>cells in the                                      | utomatically<br>e template.                                                           |                                                      |                                                                 |                                            |                               |                                             |
|------------------|------------|----------|----------|--------------|----------------------------|-----------------------------------------------------------------|---------------------------------------------------------------------------------------|------------------------------------------------------|-----------------------------------------------------------------|--------------------------------------------|-------------------------------|---------------------------------------------|
| Untitled Factshe | et * - Pre | sentatio | on Studi | io           |                            |                                                                 |                                                                                       |                                                      |                                                                 |                                            |                               |                                             |
| 🕸 Home           | Ch         | art      | Da       | ata Tabl     | e                          | Forma                                                           | ıt                                                                                    |                                                      |                                                                 |                                            |                               |                                             |
| Investments Work | book       | Page     | Chart    | Table        | A<br>Text                  | Image                                                           | Divide Page                                                                           | <ul> <li>View</li> </ul>                             | Calculate                                                       | Restore                                    | PDF                           | DPT                                         |
| Setting          |            |          |          | Insert       |                            |                                                                 | Workbook                                                                              |                                                      |                                                                 | Linking                                    |                               | Exp                                         |
|                  | 1          |          |          |              | Su                         | stainabi                                                        | lity Report:                                                                          | ESG Lov                                              | v Carbon N                                                      | 1odel Portf                                | folio                         |                                             |
|                  |            |          |          |              |                            | Portfolio Dat<br>6/30/2021                                      | le                                                                                    | in<br>6/                                             | ception Date<br>5/2019                                          |                                            |                               | Benchma                                     |
| 1                | 1 3        |          |          |              | How                        | do I read this                                                  | page?                                                                                 |                                                      |                                                                 |                                            |                               |                                             |
|                  | 2 -        |          |          |              | As sus<br>makinj<br>exposi | steinable investing<br>g. This report allo<br>ure to carbon emi | ) becomes increasingly m<br>vis you to quickly essess v<br>ssions and controversial ( | ainstream, und<br>whether the ho<br>product involver | erstanding environme<br>Idings in your portfolio<br>ment areas. | ntel, social, and gov<br>are exposed to ma | emance (ESG<br>terial ESG fac | <li>6) factors has<br/>ctors, evaluate</li> |
|                  |            |          |          |              | Low                        | Carbon Des                                                      | ignation™                                                                             | Investme                                             | ent Growth                                                      |                                            |                               | Investme                                    |
|                  | 3 -        |          |          |              | ø                          |                                                                 |                                                                                       | 10.0%                                                |                                                                 |                                            |                               |                                             |

- 12. From the Header on page 1, click the **Insert Logo** cell.
- 13. From the toolbar, click **Image** > **Insert Image**. The Open dialog box opens.

| M Untit | led Factsh | eet * - F | Presentati | on Studio | 0        |        |      |                              |                                                                                                 |                                                                       |                                                            |                                                                                             |                                                          |                                           |                               |                                           |                                         |                                     |                               |      | ]                                          |
|---------|------------|-----------|------------|-----------|----------|--------|------|------------------------------|-------------------------------------------------------------------------------------------------|-----------------------------------------------------------------------|------------------------------------------------------------|---------------------------------------------------------------------------------------------|----------------------------------------------------------|-------------------------------------------|-------------------------------|-------------------------------------------|-----------------------------------------|-------------------------------------|-------------------------------|------|--------------------------------------------|
| ¢       | Home       |           | Chart      | Da        | ta Table |        | Forn | nat                          |                                                                                                 |                                                                       |                                                            |                                                                                             |                                                          |                                           |                               |                                           |                                         |                                     |                               |      |                                            |
|         |            | A         |            |           |          |        | [    | Mori                         | ningsta                                                                                         | ir 1                                                                  |                                                            | ▼ 2                                                                                         | 4 ~                                                      | BI                                        | <u>U</u> X <sup>2</sup>       | X <sub>2</sub>                            | 8                                       | 1 ~                                 |                               |      |                                            |
| Header  | Footer     | lext<br>t | Image      | Align     | Bullets  | Number | ing  |                              |                                                                                                 |                                                                       | Style                                                      |                                                                                             |                                                          |                                           |                               |                                           |                                         | Column                              | s Dr                          | Layo | е                                          |
|         |            | <u>o</u>  | Re         | port Port | al Image |        | 0    | i                            |                                                                                                 | L                                                                     | 2                                                          | j.                                                                                          |                                                          | 4                                         | 1                             | 1                                         | 6                                       | Ļ                                   | 1.                            | 8    | Be sure the<br>correct cell<br>is selected |
|         |            |           | -          |           |          |        |      | Su                           | stainal                                                                                         | bility R                                                              | eport: E                                                   | SG Low Ca                                                                                   | arbon N                                                  | lodel Port                                | folio                         |                                           |                                         | [Ins                                | ert Log                       | 0]   | before choosin<br>this option.             |
|         |            | 2         |            |           |          |        |      | How<br>As s.<br>maki<br>expo | Pertfalio<br>6/30/2021<br>v do I read th<br>astainable investing. This report<br>sure to carbon | Dete<br>iis page?<br>ting becomes<br>allows you to o<br>emissions and | increasingly main<br>pulcky assess wh<br>controversial pro | Inception<br>6/30/200<br>stream, understand<br>ether the holdings in<br>duct involvement an | n Date<br>11<br>Ing environme<br>1 your portfolio<br>525 | ntal, social, and go<br>are exposed to ma | emance (ESG<br>terial ESG fac | Benchmi<br>I factors has<br>tors, evaluat | erk<br>I become fund<br>e ESG risk, and | mental to invest<br>understand your | nent decision-<br>portfolio's |      |                                            |

14. Select your **firm's logo**, then click **Open**.

| Su                      | stainability Repo                                                                                                    | rt: ESG Low Carbon Model Po                                                                                                    | rtfolio MORNINGSTAR Note the log                                                                                                    |
|-------------------------|----------------------------------------------------------------------------------------------------|----------------------------------------------------------------------------------------------------|----------------------------------------------------------------------------------------------------|
|                         | Portfolio Date<br>6/30/2021                                                                                            | Inception Date<br>6/30/2021                                                                                                    | Benchmark                                                                                                    |
| How                     | do I read this page?                                                                                                   |                                                                                                    |                                                                                                    |
| As su<br>makin<br>expos | stainable investing becomes increasi<br>1g. This report allows you to quickly a<br>ure to carbon emissions and controv | ngly mainstream, understanding environmental, social, and<br>ssess whether the holdings in your portfolio are exposed to<br>ersial product involvement areas. | povemance (ESG) factors has become fundamental to investment decision-<br>material ESG factors, evaluate ESG risk, and understand your portfolio's |

15. To save this change as part of the template (which could be used for any model portfolio or account in the future), from the top-left corner of the window, click the **Settings icon**, then select **Save As Template**.

| ĸ. | Home                                                                                                    | Chart  | Da   | ata Tabl | е      | Forma                                    | t                       |                         |
|----|----------------------------------------------------------------------------------------------------|--------|------|----------|--------|------------------------------------------|-------------------------|-------------------------|
|    | New Factsheet                                                                                                    | Ctrl+N | h    |          | A      |                                          |                         |                         |
|    | Open                                                                                                    | Ctrl+O | hart | Table    | Text   | Image                                    | Div                     |                         |
|    | Save                                                                                                    | Ctrl+S |      | Insert   |        |                                          |                         |                         |
|    | Save As                                                                                                    |        |      |          |        | 1                                        |                         |                         |
|    | Save as Template                                                                                                    |        |      |          |        |                                          |                         | Use this command to sa  |
|    | Export                                                                                                    |        |      |          |        |                                          |                         | changes to the templat  |
|    | Send To                                                                                                    | •      |      |          | Sus    | stainabi                                 | lity F                  | model portfolios in the |
|    | Share With                                                                                                    | •      |      |          |        | 5                                        |                         |                         |
|    | Exit                                                                                                    |        |      |          |        | Portfolio Dat<br>6/30/2021               | e                       |                         |
| ÷  | 1                                                                                                    |        |      |          | How    | do I read this                           | page?                   |                         |
|    |                                                                                                    | 2      |      |          | As sus | tainable investing                       | become                  |                         |
|    | Real Property lies and the lies of the lies of the lie |        |      |          | exposi | ). This report allo<br>are to carbon emi | vs you to<br>ssions and |                         |
| -  |                                                                                                    |        |      |          |        |                                          |                         |                         |

- 16. Name the template My Sustainability Factsheet (Custom Portfolio), then click Save.
- 17. Click the **Settings icon** on the top left and click **Save**. This command allows you to save the template as a report for this specific model portfolio.

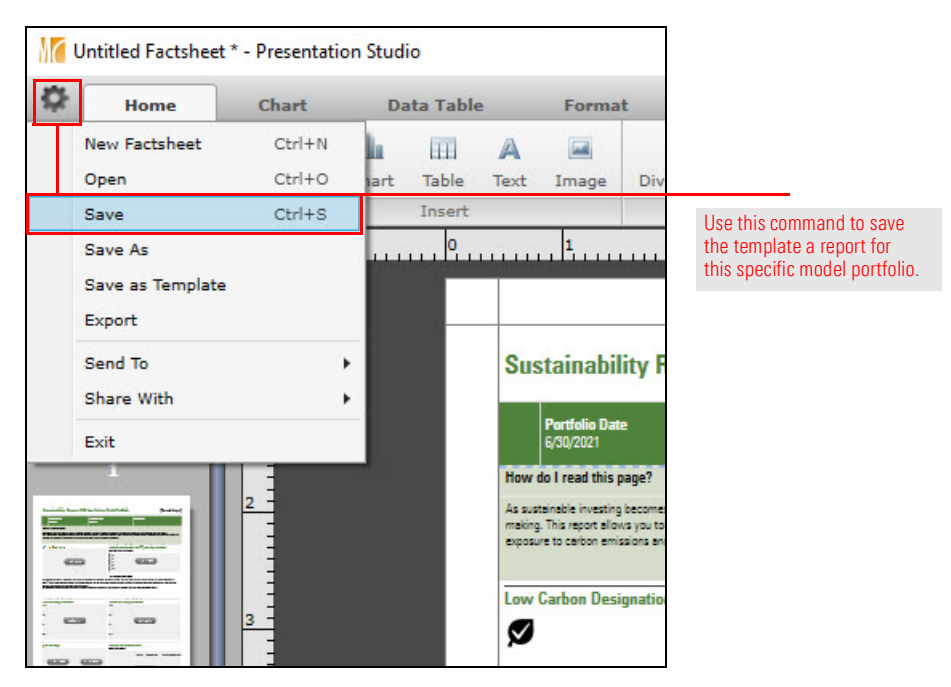

18. Name the report ESG Low Carbon Model Portfolio, then click Save.